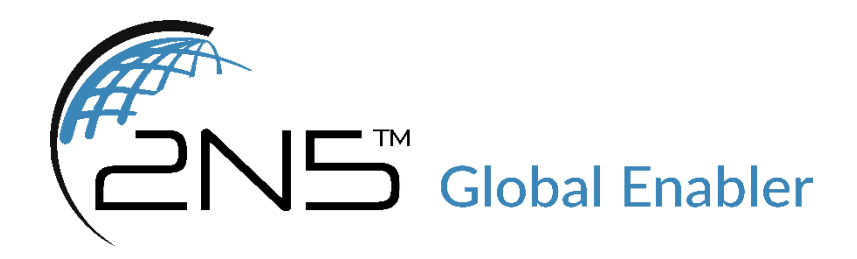

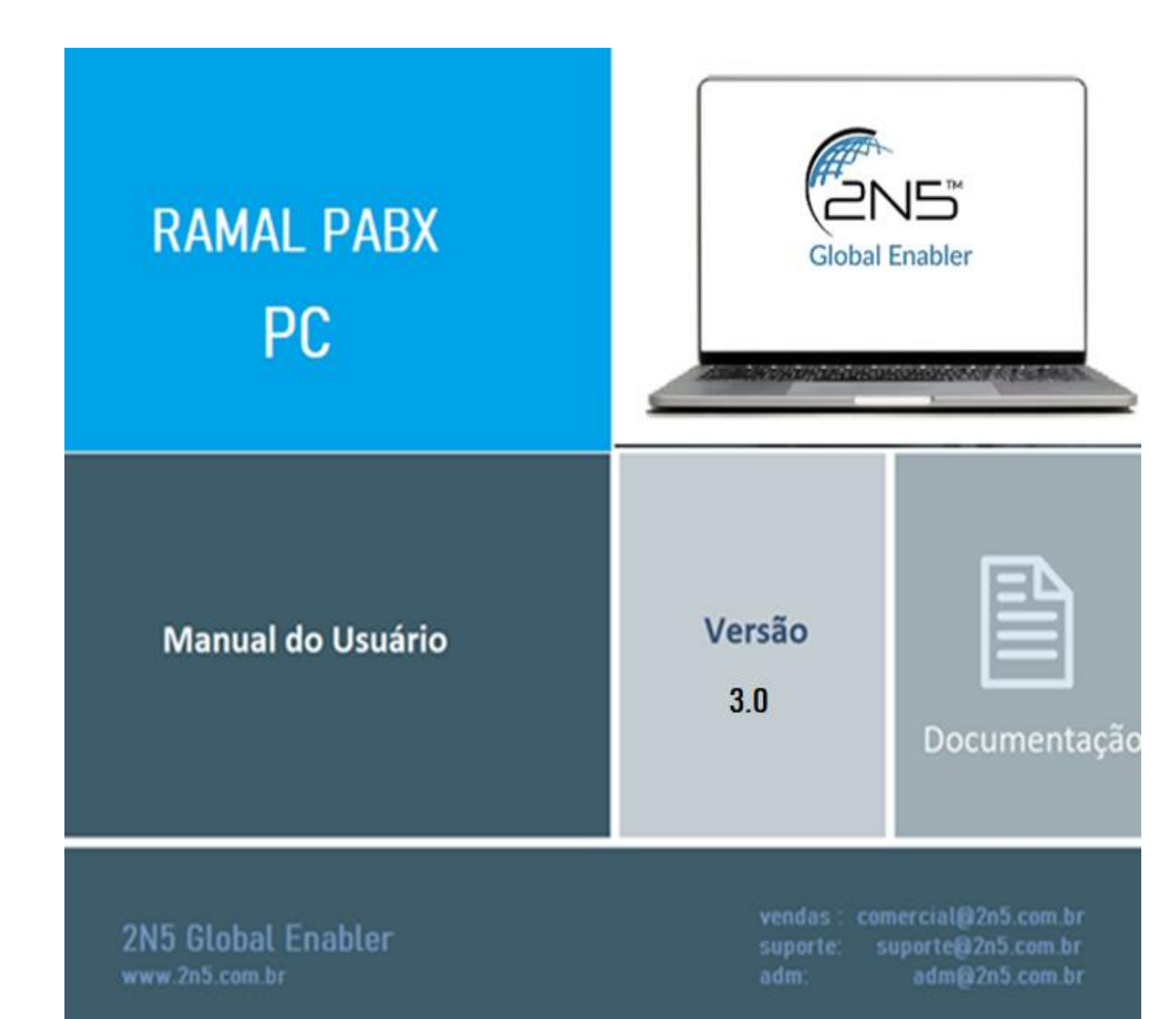

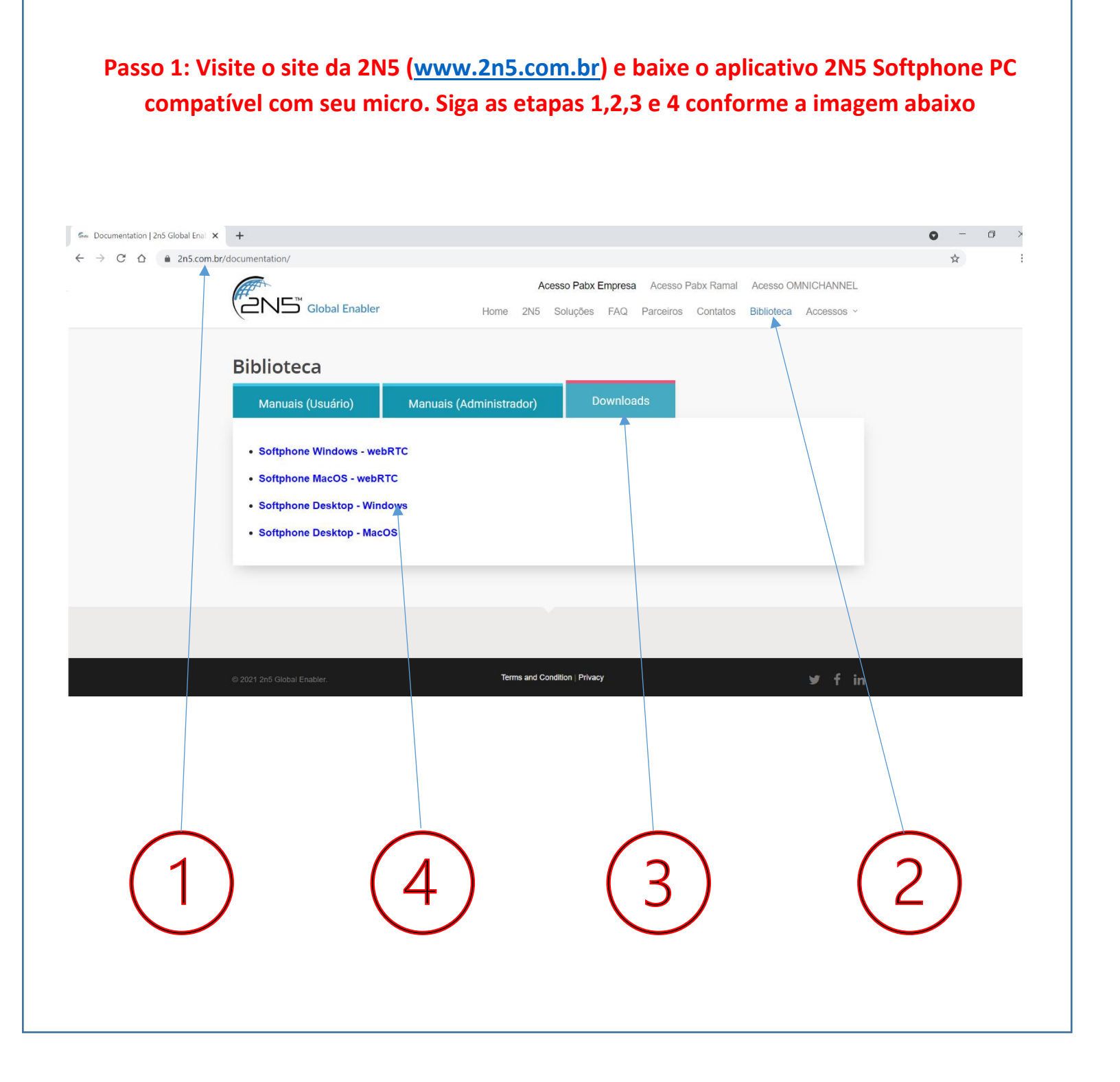

Passo 2: Execute o arquivo baixado e permita que ele acesse seu microfone e câmera. Introduza o Usuário e Senha recebidos por e-mail

Sugerimos que instale o aplicativo na sua área Desktop e na barra de ferramenta

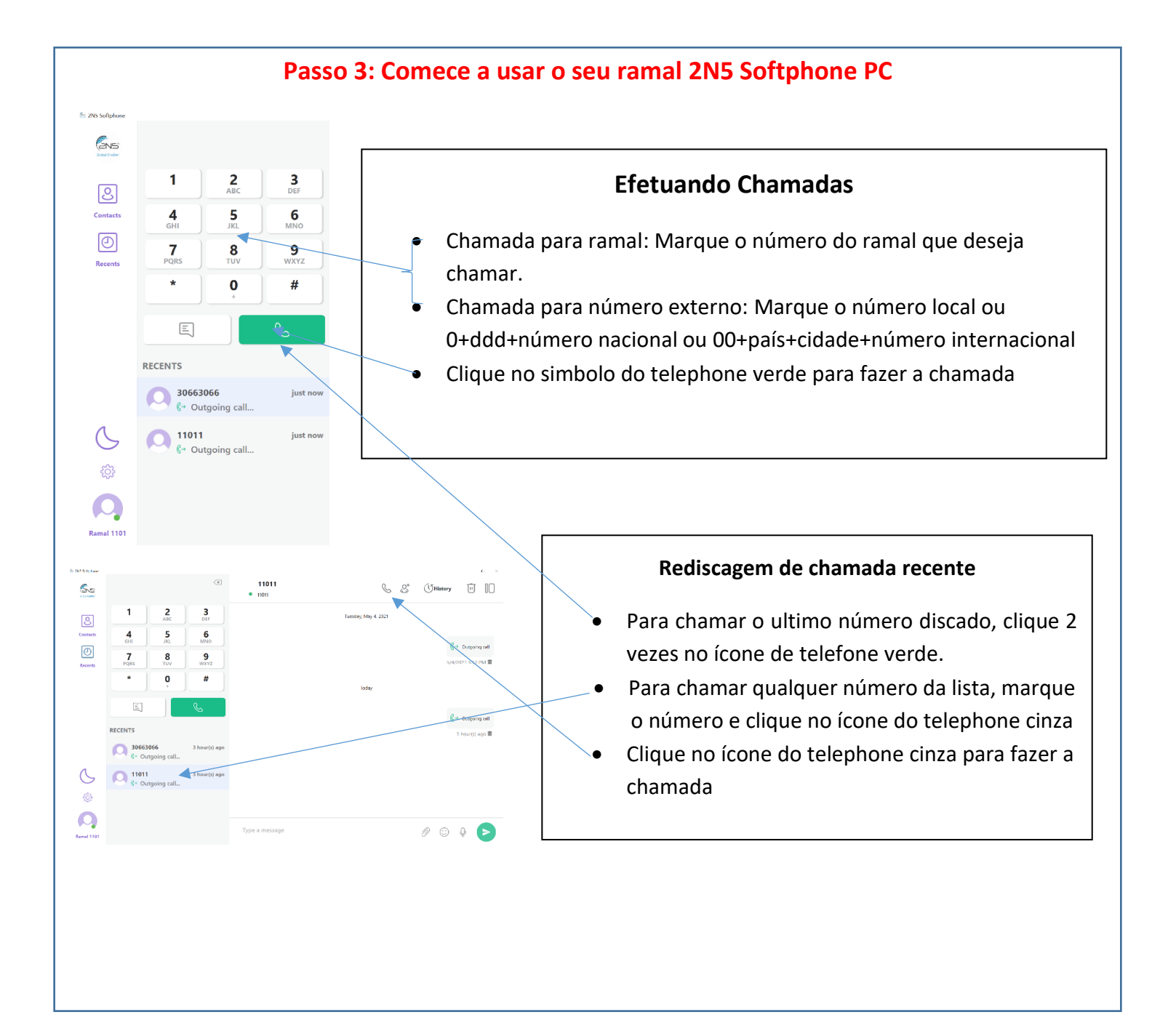

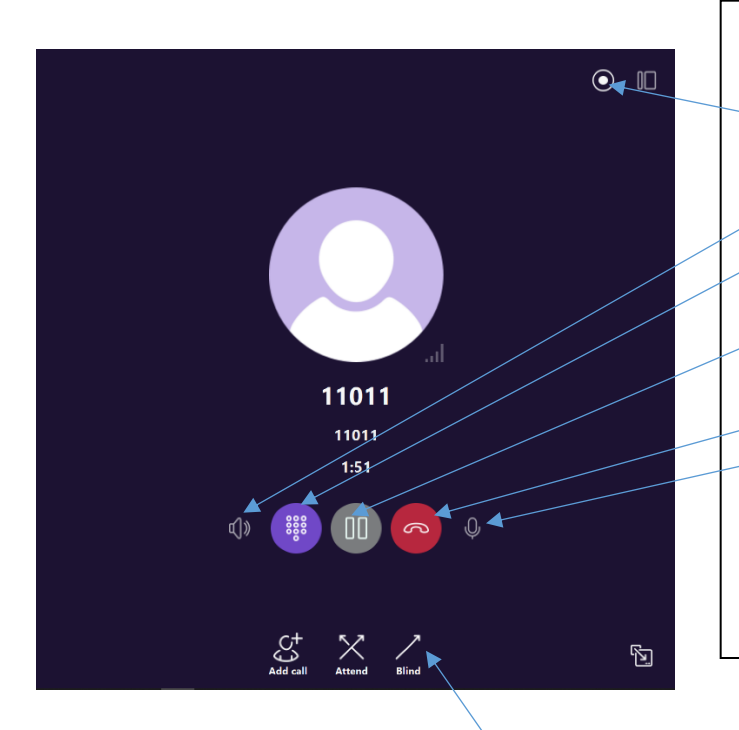

## Estando em conversação, você pode:

- Gravar a chamada: Para iniciar clique neste ícone e para parar, clique novamente
- Viva Voz
- DTMF: reproduzir som de teclado para URA's, Bancos,...etc.
- Espera: colocar o outro lado em espera (ouve música). Para retornar, clique novamente.
- Finalizar a chamada
- Mudo: você escuta mas o outro lado não escuta

Para reproduzir uma gravação basta localizar a chamada no histôrico e clicar replay

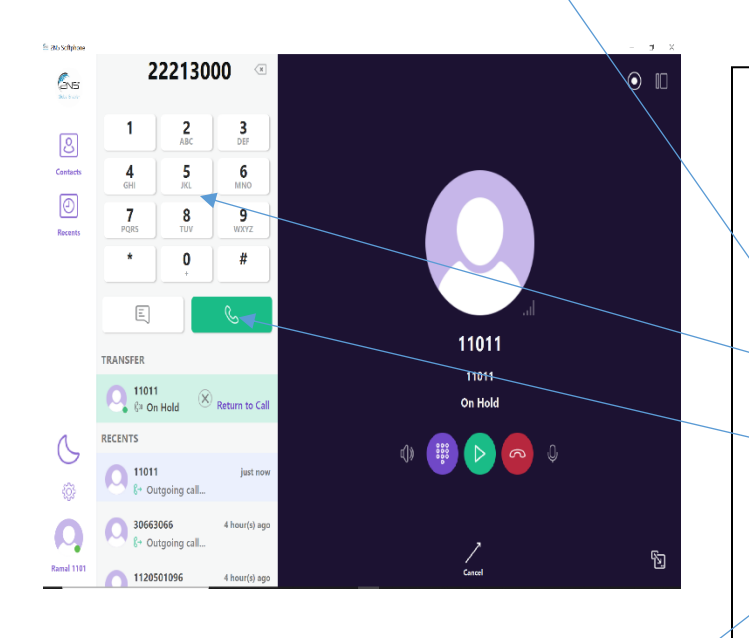

# TRASNFERÊNCIAS, CONSULTAS E CONFERÊNCIAS

### Estando em conversação, você pode efetuar

#### Transferência sem consulta

- Clique neste ícone de transferênecia sem consulta
  - Marque o número para qual deseja transferir a chamada
- Clique no ícone do telephone verde

O Sistema irá trasnferir imediatamente a chamada ao número escolhido (interno ou externo) sem consulta

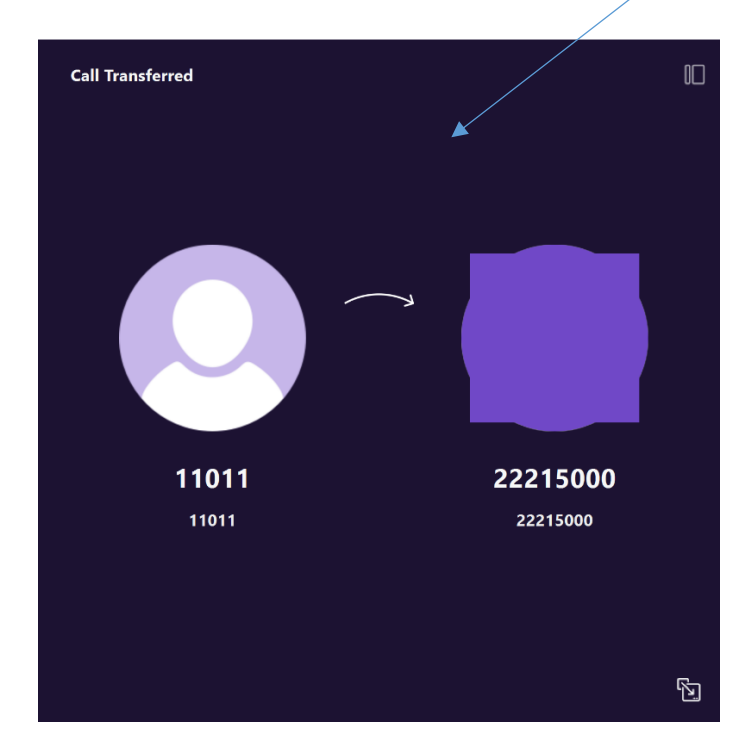

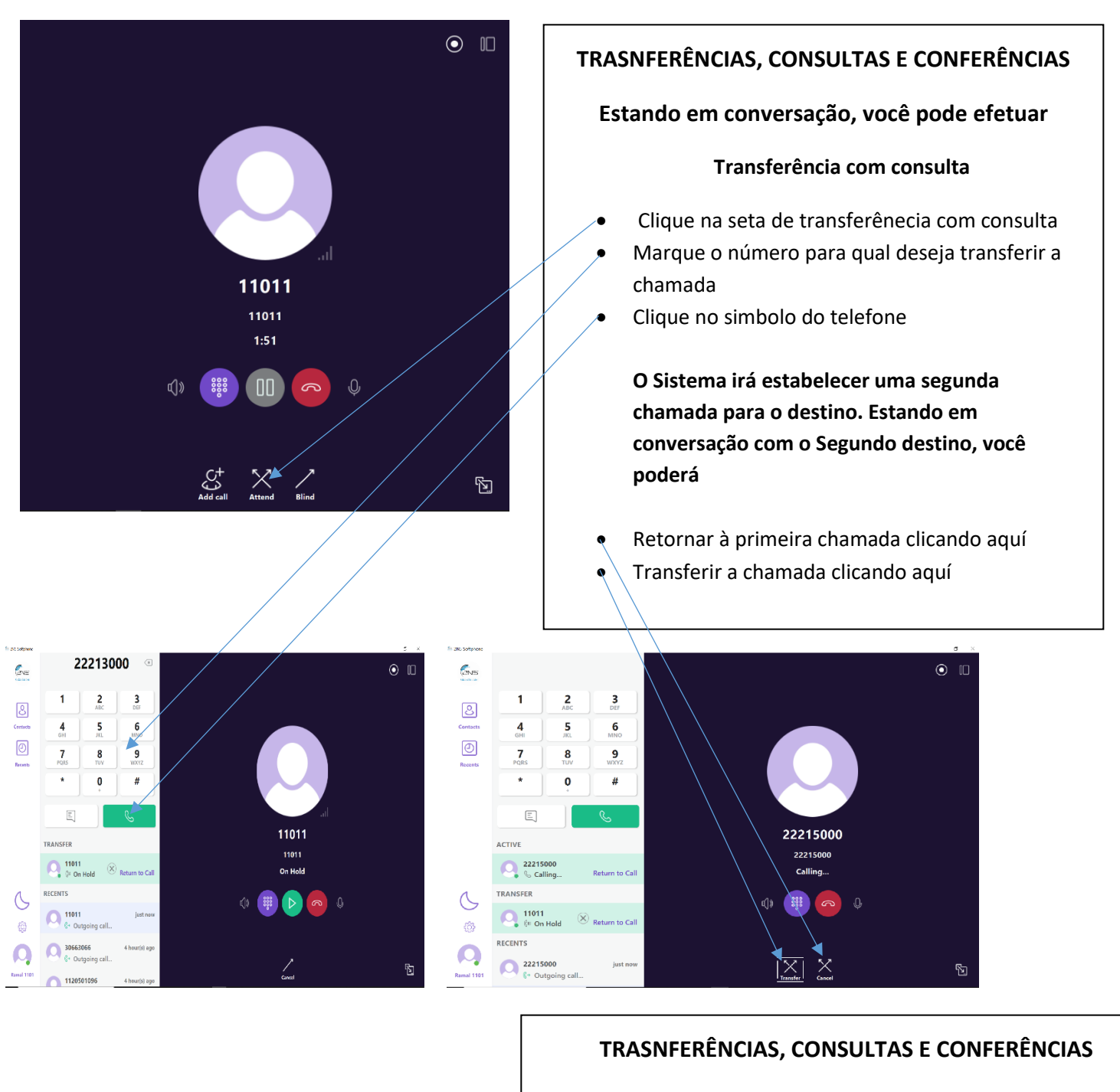

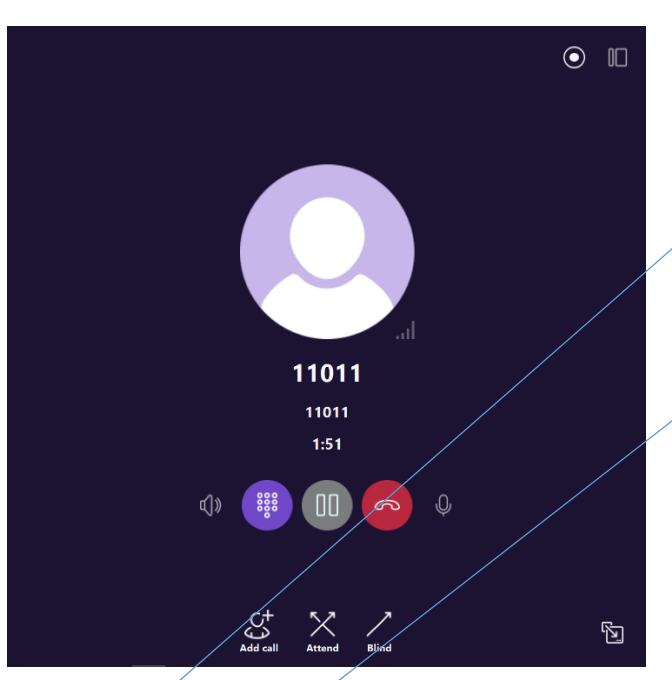

#### Estando em conversação, você pode efetuar

#### Conferência

- Chame o número da pessoa que deseja adicionar na conferência
  - Clique no simbolo do telefone

# O Sistema irá estabelecer uma segunda chamada para o destino. Estando em conversação com o Segundo destino

Clique para juntar todos na conferência

Repete o processo chamando novas pessoas e adicionando na conferência ou retire algumas pessoas da conferência

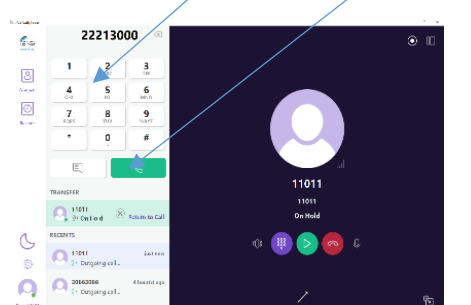

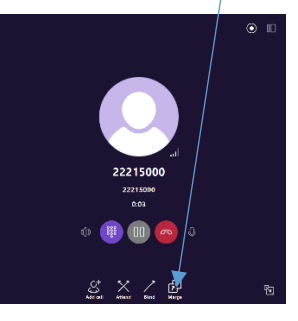

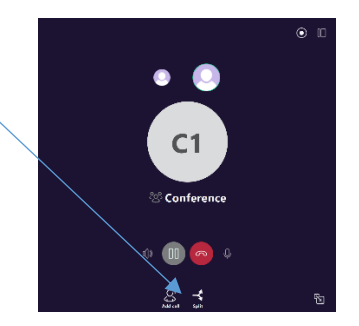

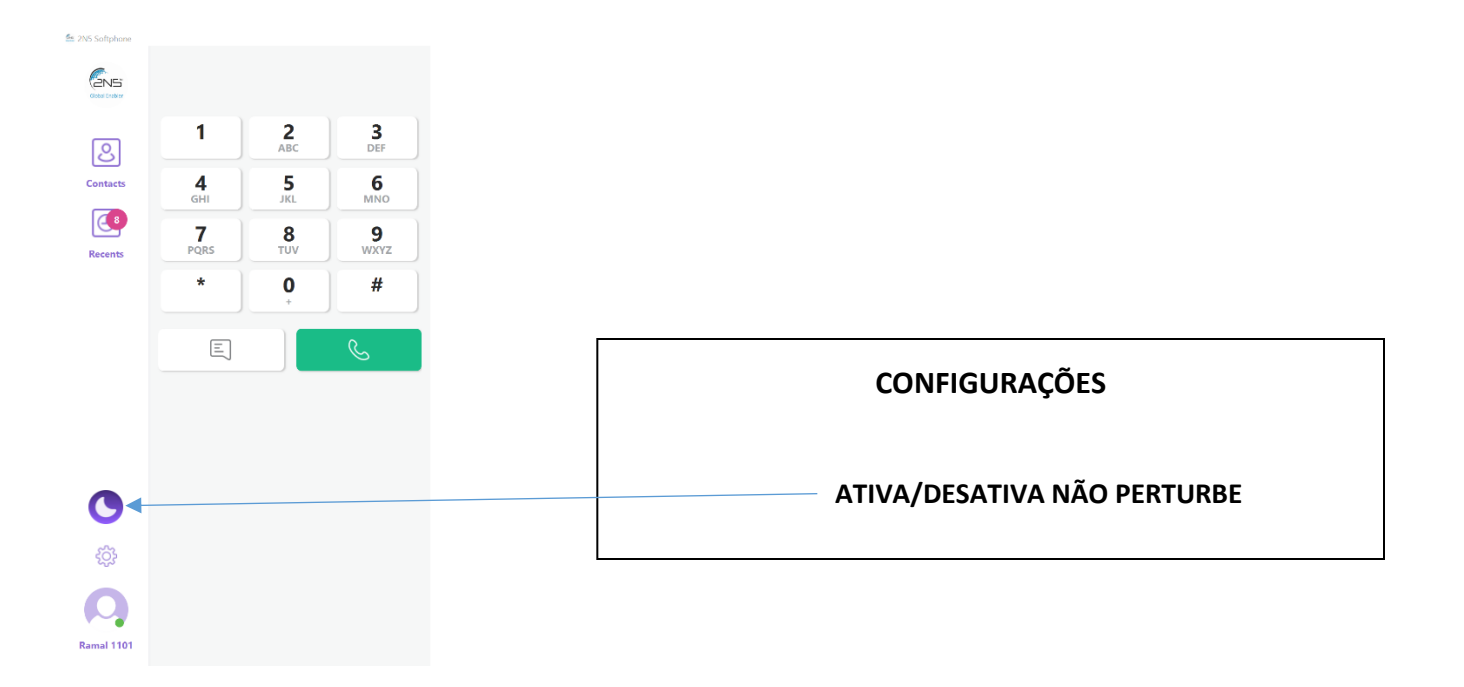

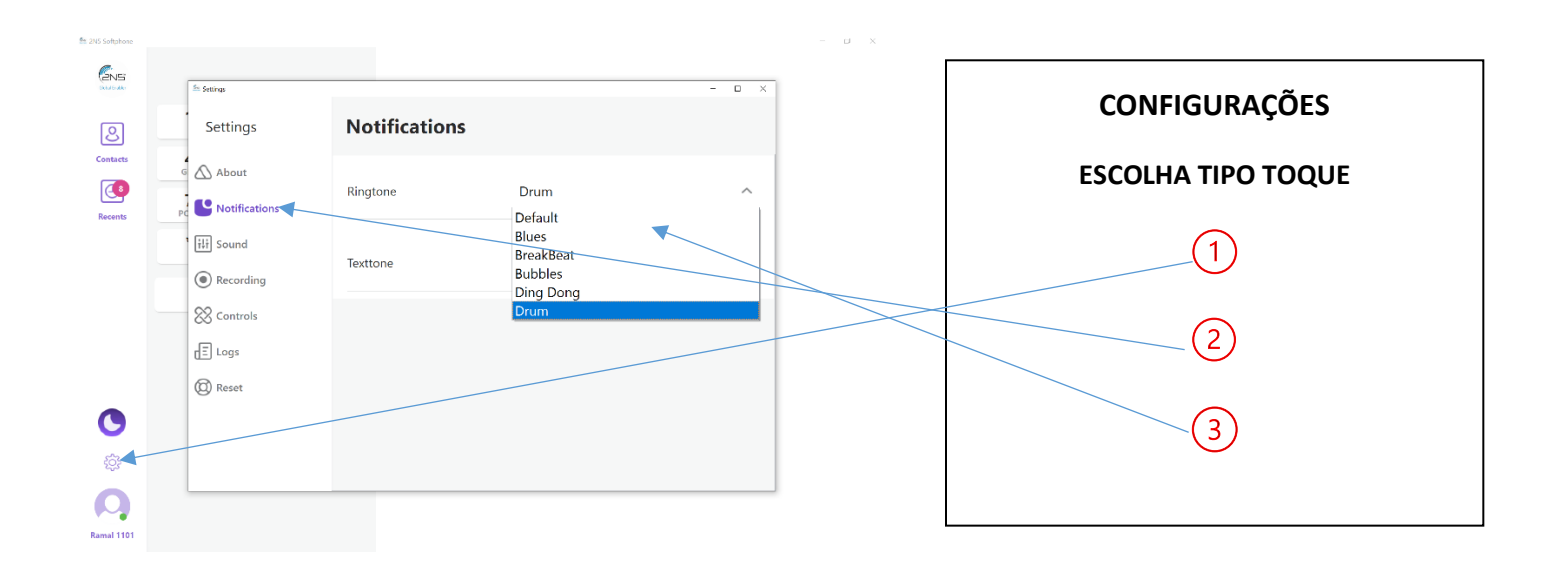

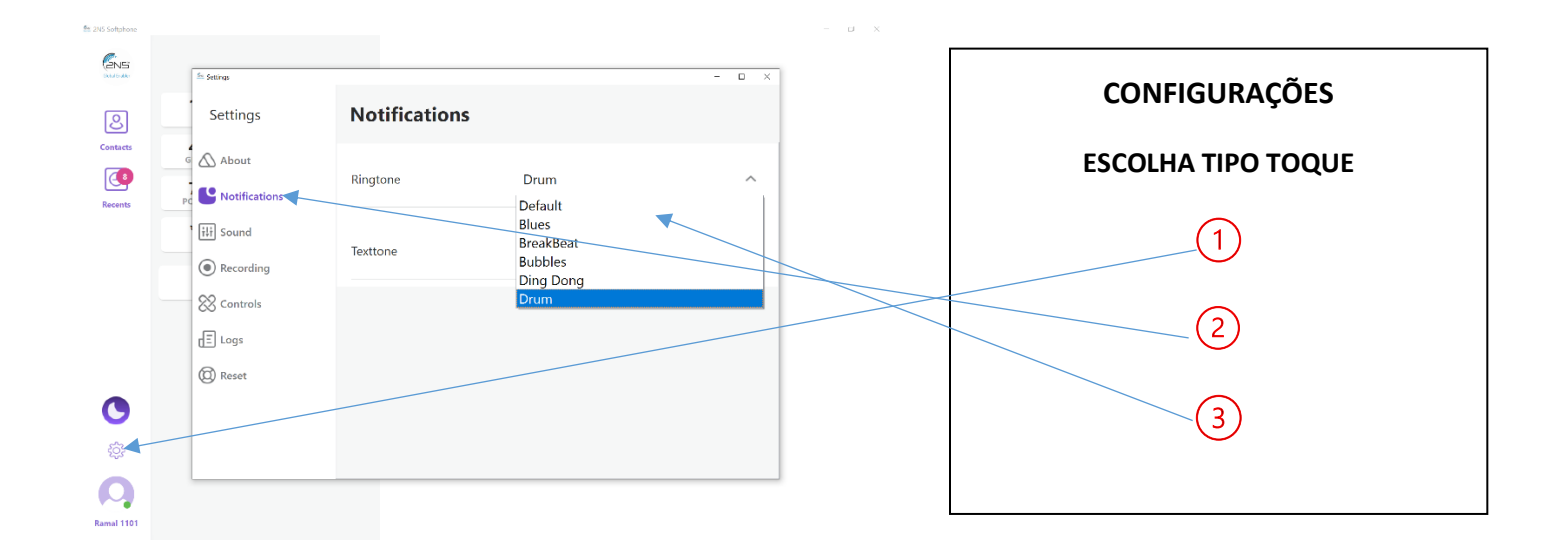

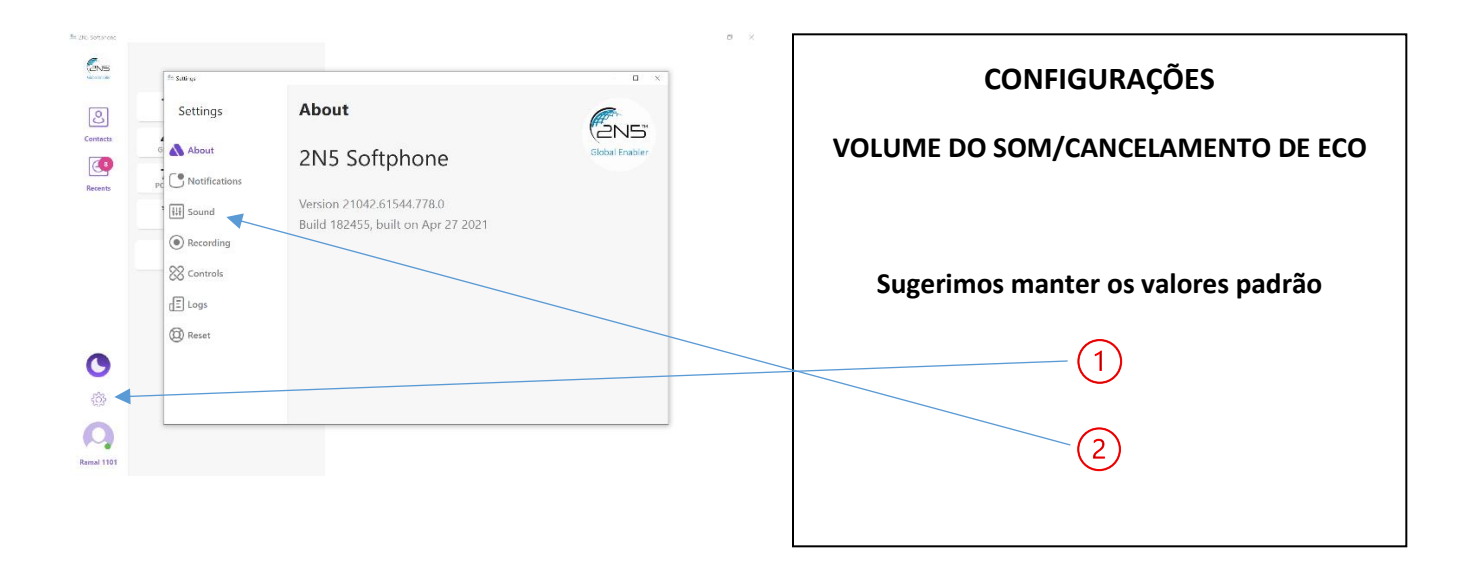

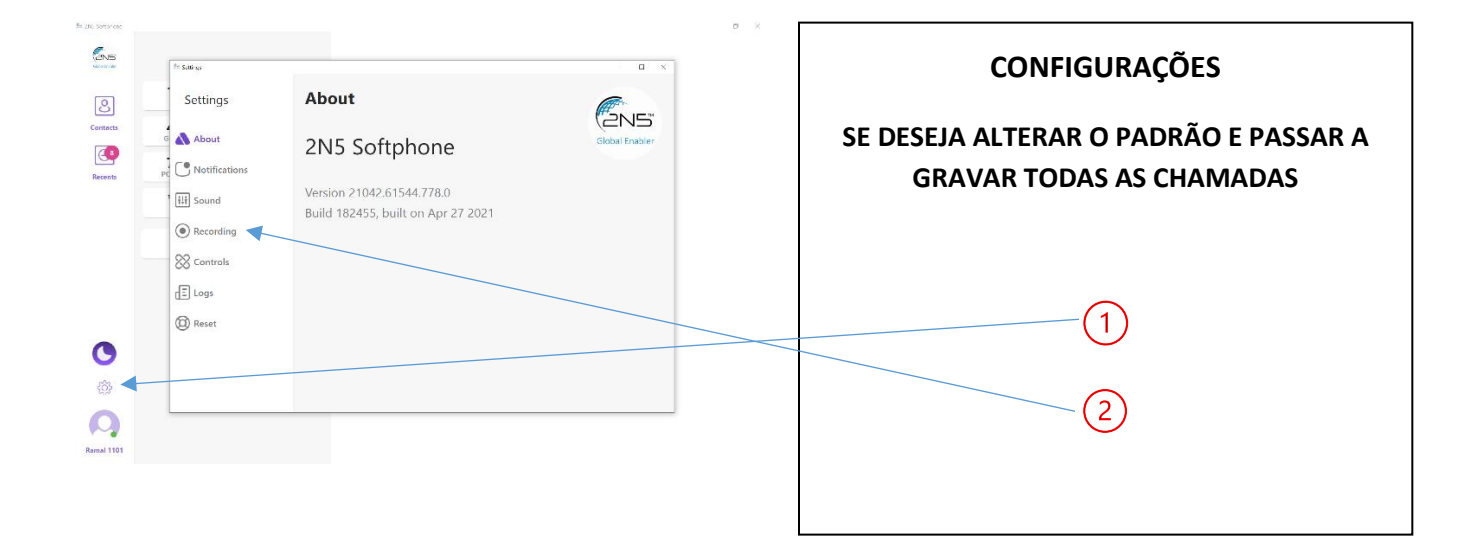

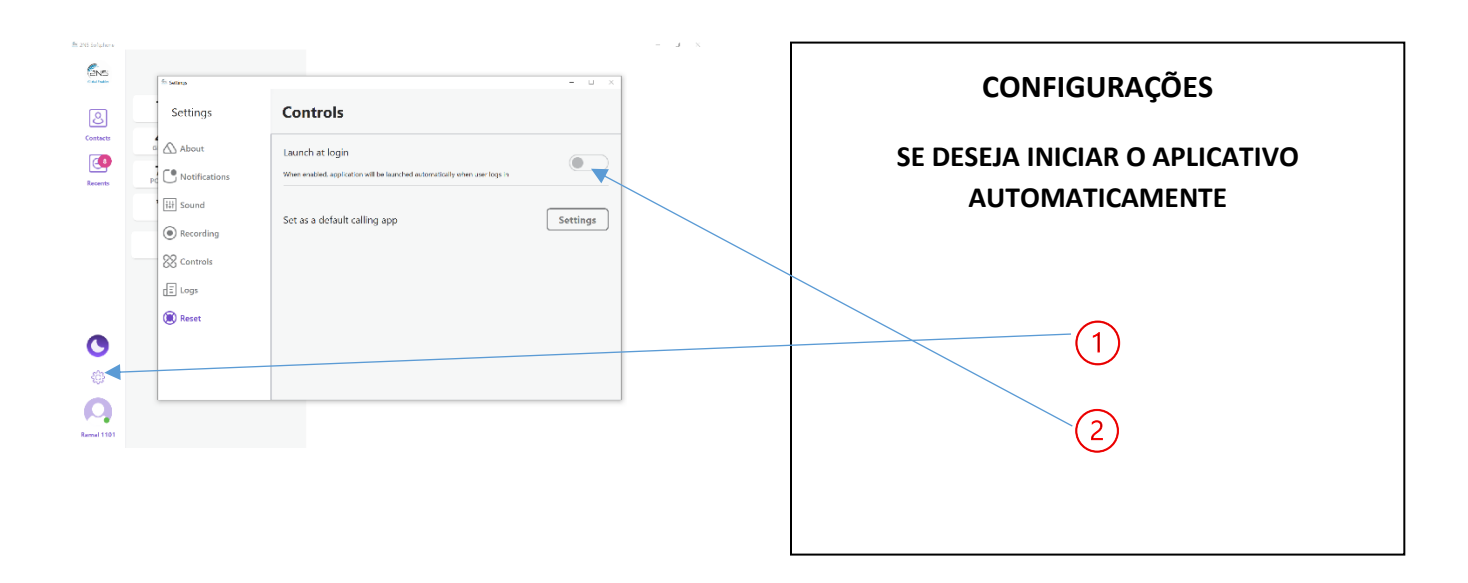

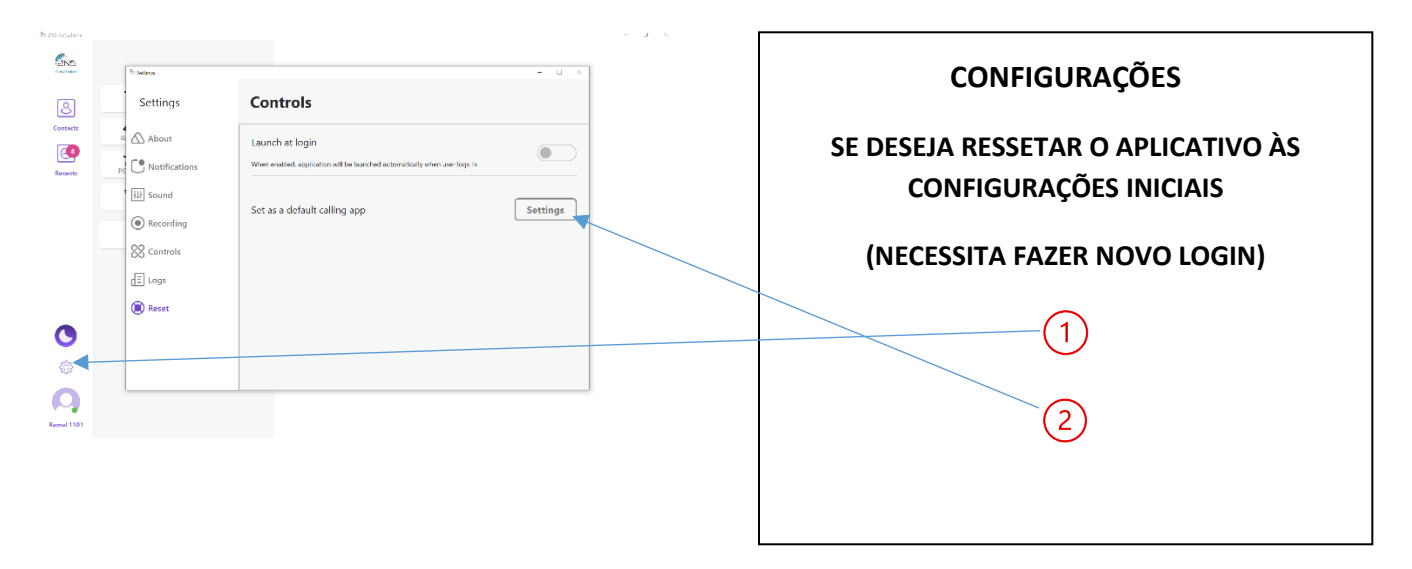